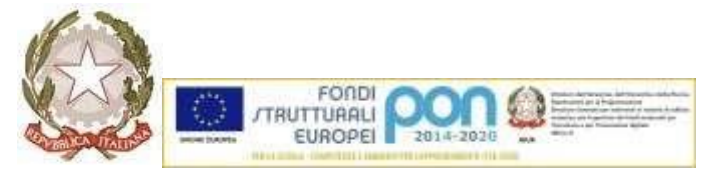

## ISTITUTO COMPRENSIVO VIA LIBERTA' SAN DONATO MILANESE

Via Agadir, 7 – Tel. 02.5279159 – Tel. 02.5278790 - Fax 02.5279085 C.F. 97666820150 - C.M. MIIC8FA00V- e-mail: <u>miic8fa00v@istruzione.it</u> pec:miic8fa00v@pec.istruzione.it 20097 SAN DONATO MILANESE (MI)

Circ. n. 79

San Donato Milanese, 16 novembre 2022

- A tutti i genitori
- Al personale docente
- Al personale ATA
- Al DSGA

**OGGETTO:** Pagamento tramite PagoPA Nuvola e sistema Pago-in-Rete

Pago-in-Rete è il servizio del portale del Ministero dell'Istruzione che permette alle famiglie di ricevere dalle istituzioni scolastiche le notifiche delle tasse e contribuzioni per i servizi scolastici erogati ai propri figli ed eseguire il pagamento di quanto richiesto in modalità telematica oppure fare delle erogazioni volontarie per le scuole.

Questa forma di pagamento deve essere effettuata dalle famiglie attraverso il sistema gestito dal nostro istituto denominato PagoPA Nuvola il quale:

- comunica con il portale del Miur Pago-in-Rete;
- ha il vantaggio di consentire di **operare direttamente dal Registro Elettronico Nuvola** già utilizzato dalle famiglie;
- agevola la Segreteria scolastica nel tracciamento dei pagamenti (chi ha effettuato il pagamento e la relativa causale).

Il servizio consente di pagare con carta di credito, addebito in conto o altri metodi di pagamento scaricando il documento di pagamento che riporta il QRcode e altri dati utili (codice CBILL, codice dell'avviso, la quota da versare e i termini di pagamento).

Utilizzando il documento scaricato, è possibile pagare recandosi presso le tabaccherie, gli sportelli bancari autorizzati, gli uffici postali (o altri Prestatori di Servizi di pagamento dislocati sul territorio) oppure anche online tramite home banking e le APP.

Chiediamo alle famiglie di prendere visione dell'Informativa sul trattamentodei dati personali (Art. 13 del Regolamento UE 679/2016) del Servizio "Pago in Rete".

Successivamente il genitore deve accedere al Registro Elettronico con le proprie credenziali e seguire i seguenti passaggi preparatori:

- selezionare la sezione **Pagamenti** che si trova nel menù a sinistra
- cliccare sulla scritta Pago in Rete in alto a destra
- flaggare il bottone quadrato grigio con cui il tutore autorizza ad associare il proprio codice fiscale all'interno di Pago-in-Rete
- cliccare sul rettangolo blu Salva preferenze
- cliccando sul triangolino nero in alto a destra si possono selezionare tutti i pagamenti, ovvero quelli PAGATI e/o DA PAGARE

Per gli avvisi di pagamento presenti sul Registro Elettronico si chiede di effettuare il pagamento tramite la procedura riportata sopra e non con altre modalità come ad esempio bonifico bancario intestato all'IBAN dell'istituto (con questa modalità non abbiamo la prova dell'avvenuto pagamento su Pago-in-Rete); a maggior ragione non devono essere effettuati pagamenti multipli di più avvisi tramite bonifico bancario altrimenti sarà impossibile rilasciare alcuna ricevuta con questi sistemi operativi.

> Il Dirigente Scolastico Fabio Favento